## How to Add a Bank Account

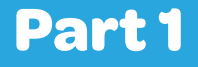

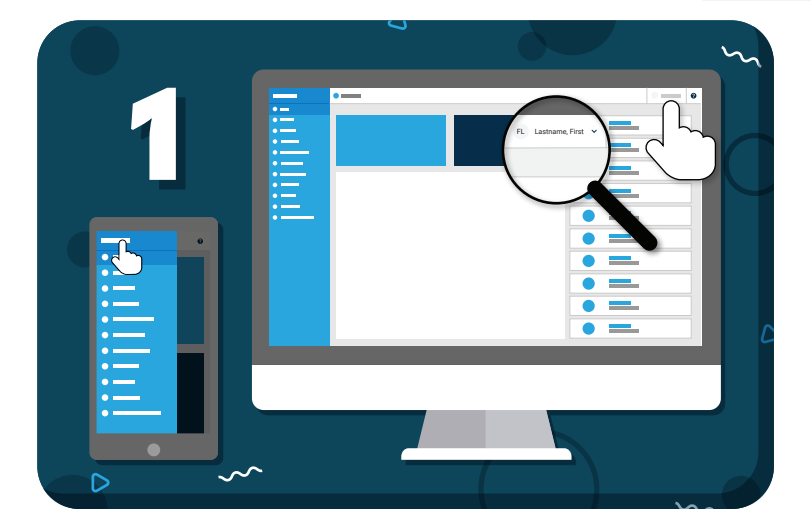

Click your name to view account options

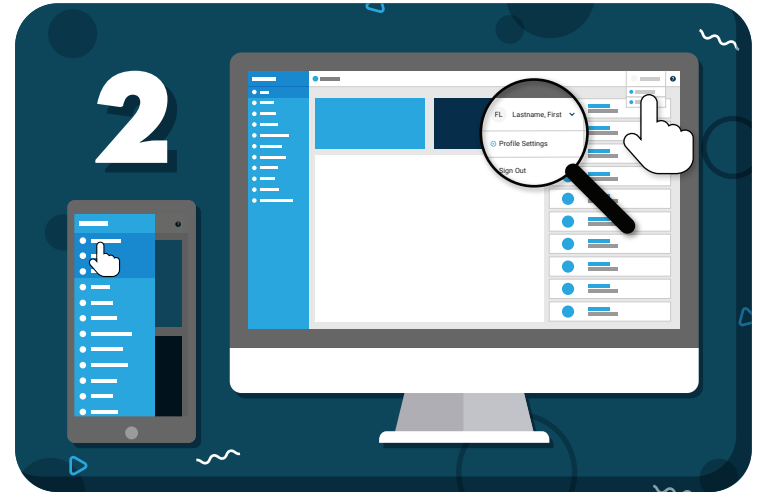

Click **"Profile Settings"** from the drop-down menu

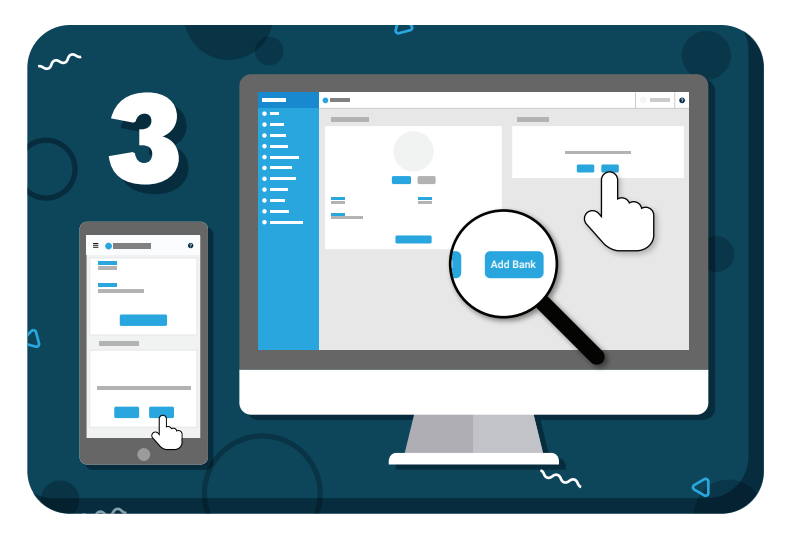

Click the "Add Bank" button

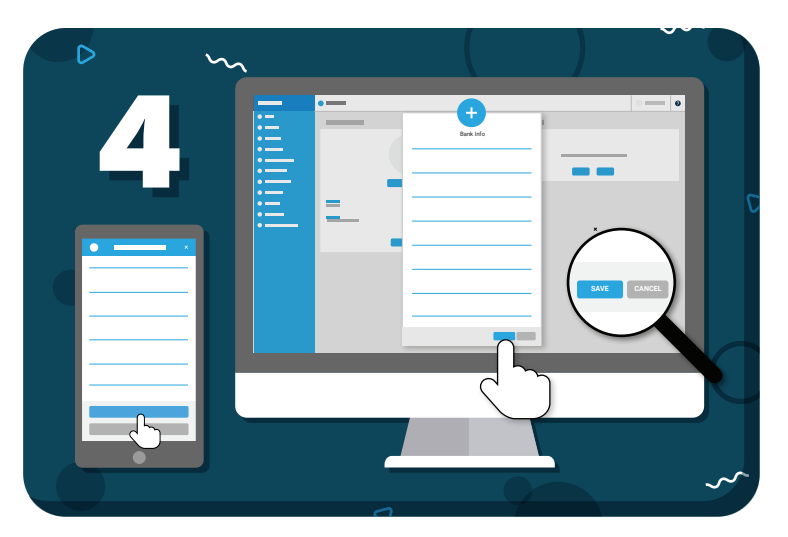

Enter your bank account details and click **"Save"** 

Be on the lookout for **two small verification deposits** in your bank account (usually less than \$1.00). These may take 1-2 business days to appear.

## my music staff

## How to Verify a Bank Account Part 2

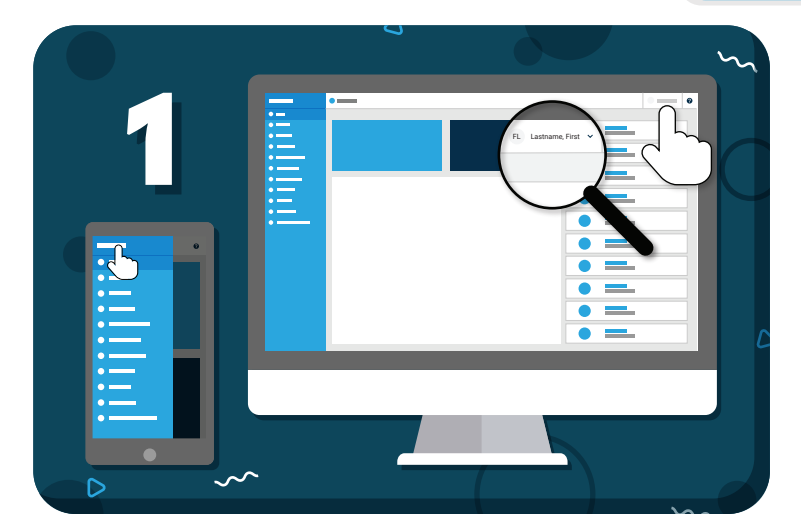

Click your name to view account options

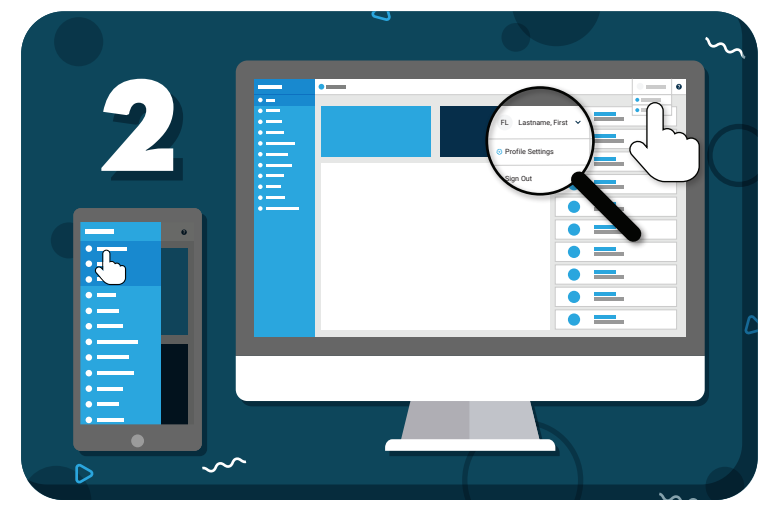

Click **"Profile Settings"** from the drop-down menu

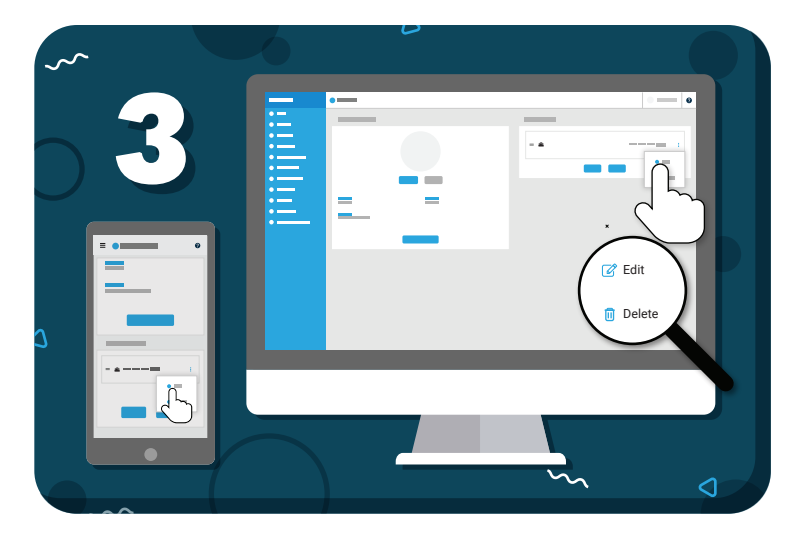

Under stored Payment Options, click the 3 dots to the right of the bank account, then **"Edit"** 

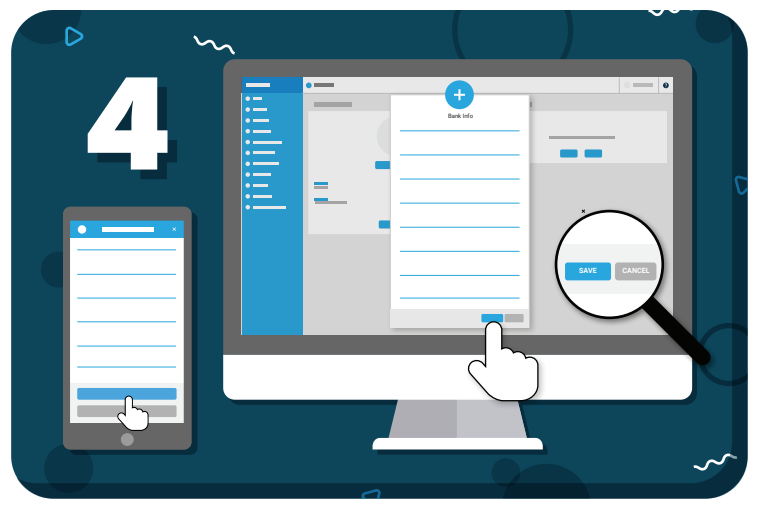

Enter the verification deposits into the fields provided and click **"Save"** 

Have more questions? Check out the Help Center by clicking ? in the top right corner

## 🚎 my music staff